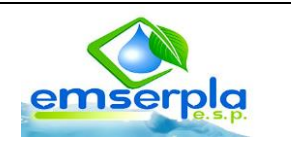

### a. OBJETO:

Dar cumplimiento a lo exigido en la Resolución 284 del 2008 del Gobierno en Línea.

#### b. ALCANCE:

Este procedimiento tiene su alcance para toda la Información que se realice en la Empresa de Servicios Públicos del Municipio de la Plata (EMSERPLA E.S.P.)

#### c. **DEFINICIONES**

PáginaWebdelaSe conoce como página web al documento que forma parte deEmpresa (EMSERPLAun sitio web y que suele contar con enlaces (también conocidosE.S.P.)como hipervínculos o links) para facilitar la navegación entre<br/>los contenidos.

Las páginas web están desarrolladas con lenguajes de marcado como **HTML**, que pueden ser interpretados por los **navegadores**. De esta forma, las páginas pueden presentar información en distintos formatos (texto, imágenes, sonidos, videos, animaciones), estar asociadas a datos de estilo o contar con aplicaciones interactivas.

#### **Redes Sociales**

Dentro de la variedad de formas de comunicación basadas en internet, algunas redes virtuales como Facebook y Twitter han probado funcionar como maneras usadas por un gran número de

.

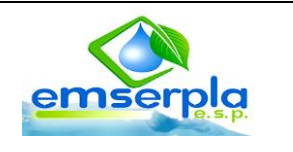

individuos para mantener informados sobre la actualidad cotidiana, e incluso como medio de filtraje y selección de mensajes relevantes.

En dichos medios puede darse el intercambio de información sobre actualidad cotidiana.

### d. ACTIVIDADES

| No | Actividad                    | Responsable | Descripción/ Registro |
|----|------------------------------|-------------|-----------------------|
|    | PUBLICACION EN LA PAGINA WEB |             |                       |
|    |                              |             |                       |
|    | INICIO                       |             |                       |

# **PROCEDIMIENTO DE BACKUPS**

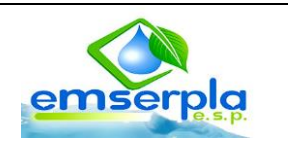

| No |                                    | Actividad                                                                                                    | Responsable   | Descripción/ Registro                        |  |
|----|------------------------------------|----------------------------------------------------------------------------------------------------|---------------|----------------------------------------------|--|
|    | 1.                                 | Recepción de la información a publicar,                                                                                         |               |                                              |  |
|    |                                    | esta deberá ser enviada a la oficina de                                                                                         |               |                                              |  |
|    |                                    | sistemas los primeros 10 días de cada                                                                                           |               |                                              |  |
|    |                                    | mes.                                                                                                    |               |                                              |  |
|    | Entre los informes que deberán ser |                                                                                                    |               |                                              |  |
|    |                                    | publicados se encuentra:                                                                                                    |               |                                              |  |
|    |                                    | <ul> <li>Informe de Gestión.</li> <li>Rendición de cuentas</li> <li>Ejecución presupuestal</li> <li>Indicadores</li> </ul>      |               | Soportes magnético<br>y/o Correo Electrónico |  |
|    |                                    | Y demás eventos e información que<br>permitan a la comunidad enterarse de<br>las actividades de la administración<br>Municipal. |               |                                              |  |
|    | 2.                                 | Organizar la información                                                                                                    | Ingeniero de  | Si se requiere se                            |  |
|    |                                    |                                                                                                    | Sistemas      | diligencian las Listas                       |  |
|    |                                    |                                                                                                    | (Contratista) | de chequeo de Noticias                       |  |
|    |                                    |                                                                                                    |               | y Listas de chequeo de                       |  |
|    |                                    |                                                                                                    |               | eventos                                      |  |
|    | 3.                                 | Convertir los archivos a formatos PDF si                                                                                        | Ingeniero de  | Se convierte en                              |  |
|    |                                    | se requiere.                                                                                                    | Sistemas      | formato PDF para                             |  |
|    |                                    |                                                                                                    | (Contratista) | evitar que los usuarios                      |  |
|    |                                    |                                                                                                    |               | hagan cambios en la                          |  |
|    |                                    |                                                                                                    |               | información Publicada.                       |  |

# **PROCEDIMIENTO DE BACKUPS**

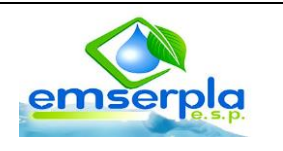

| No  | Actividad                                | Responsable   | Descripción/ Registro |
|-----|------------------------------------------|---------------|-----------------------|
| 4.  | Se abre la página Web de la Empresa      | Ingeniero de  |                       |
|     | www.emserpla.gov.co/administrator con    | Sistemas      | BackEnd               |
|     | el nombre del usuario y la contraseña    | (Contratista) |                       |
| 5.  | En la página Web se da clic en la        | Ingeniero de  |                       |
|     | pestaña de artículos y se selecciona el  | Sistemas      | BackEnd               |
|     | ítem para ingresar la información.       | (Contratista) |                       |
| 6.  | Estando en el ítem si se desea modificar | Ingeniero de  |                       |
|     | se selecciona, y en la pestaña "ítem     | Sistemas      |                       |
|     | marcados" se le da l-a opción a escoger, | (Contratista) | Backend               |
|     | si se desea crear un nuevo ítem se va a  |               |                       |
|     | la pestaña "añadir un artículo"          |               |                       |
| 7.  | Se diligencia el formato para evidenciar | Ingeniero de  | Registro de           |
|     | la actualización                         | Sistemas      | actualización página  |
|     |                                          | (Contratista) | web                   |
| 8.  | Se agrega la información pertinente      | Ingeniero de  |                       |
|     | dado el caso, ( texto, imagen, Pdf,      | Sistemas      | Backend               |
|     | Excel, Word)                             | (Contratista) |                       |
| 9.  | En caso de modificación salen 3          | Ingeniero de  |                       |
|     | opciones: publicar, publicar y vista     | Sistemas      | Backend               |
|     | preliminar o cancelar.                   | (Contratista) |                       |
| 10. | En caso de ser creados saldrá la misma   |               |                       |
|     | opción y se tendrá la opción de crear    | Ingeniero de  |                       |
|     | más artículos asociados al FronEnd,      | Sistemas      | FronEnd               |
|     | luego de esto se puede verificar como    | (Contratista) |                       |
|     | quedo publicada esta entrada dando clic  |               |                       |
|     | en la pestaña "Ver Sitio"                |               |                       |

## **PROCEDIMIENTO DE BACKUPS**

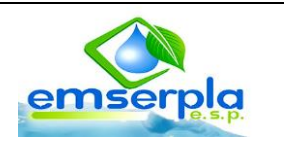

| No  | Actividad                               | Responsable   | Descripción/ Registro |
|-----|-----------------------------------------|---------------|-----------------------|
| 11. | Se verifica que se encuentran           | Ingeniero de  |                       |
|     | publicados en la página a nivel interno | Sistemas      | www.emserpla.gov.co   |
|     | como externo.                           | (Contratista) |                       |
| 12. | Fin del Procedimiento                   |               |                       |

## **CONTROL DE CAMBIOS**

| Versión | Fecha<br>(m/a) | <br>Cambios realizados | APROBO |
|---------|----------------|------------------------|--------|
|         |                |                        |        |
|         |                |                        |        |
|         |                |                        |        |